## OUTLOOK KURULUM DÖKÜMANI

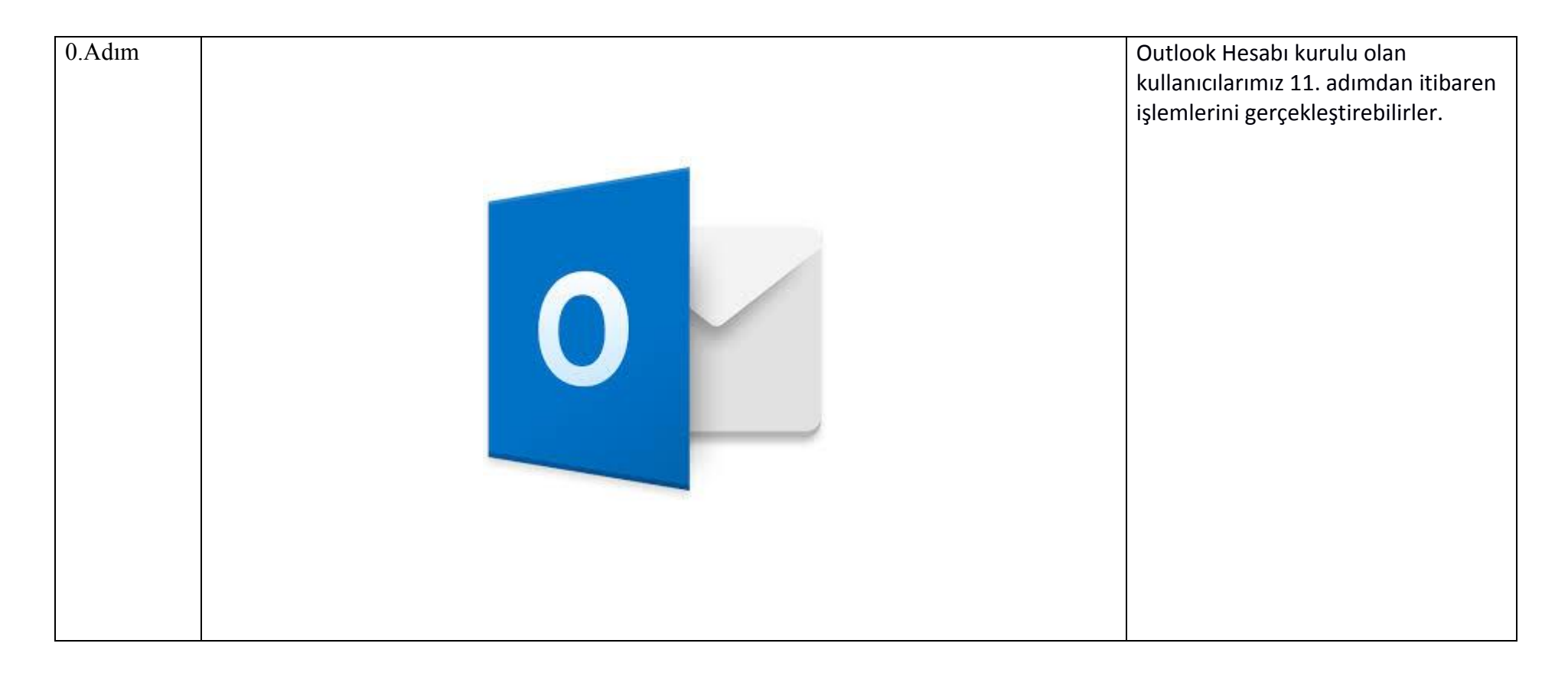

| 1 adım | DOSYA GRIŞ GÖNDER/AL KLASÖR GÖRÜNÜM                                                                                                    | 1. Outlook uvgulamanizin <b>Dosva</b> |
|--------|----------------------------------------------------------------------------------------------------|---------------------------------------|
|        | Tenzize - X 🖓 🖓 🖓 🖓 🖓 🖓 🖓 🖓 🖓 🖓 🖓 🖓 🖓                                                                                                    | hutonung tiklovin                     |
|        | Yeni Wai Sonemsiz- Si Vantla Tumonu Iet Diger Vantla vanta Si Vantla vanta Si Vantla vanta Si Vantla vanta Si Vanta Vanta Vant | outonuna tikiayin.                    |
|        | E-posta Öğeler Yanıtla Hızı Adımlar ışı Tası Etiketler                                                                                                    |                                       |
|        | Sik Kullanian Ki Sirlerinizi Buraya Sürükleyin <sup>4</sup> 05 Ağustos 2018 Pazar                                                                                                    |                                       |
|        |                                                                                                    |                                       |
|        | Dutlook Veri Dosyam Gorever                                                                                                    |                                       |
|        |                                                                                                    |                                       |
|        |                                                                                                    |                                       |
|        |                                                                                                    |                                       |
|        |                                                                                                    |                                       |
|        |                                                                                                    |                                       |
|        |                                                                                                    |                                       |
|        |                                                                                                    |                                       |
|        |                                                                                                    |                                       |
|        |                                                                                                    |                                       |
|        |                                                                                                    |                                       |
|        |                                                                                                    |                                       |
|        |                                                                                                    |                                       |
|        |                                                                                                    |                                       |
|        |                                                                                                    |                                       |
|        |                                                                                                    |                                       |
|        |                                                                                                    |                                       |
|        |                                                                                                    |                                       |
|        |                                                                                                    |                                       |
|        |                                                                                                    |                                       |
|        |                                                                                                    |                                       |
|        |                                                                                                    |                                       |

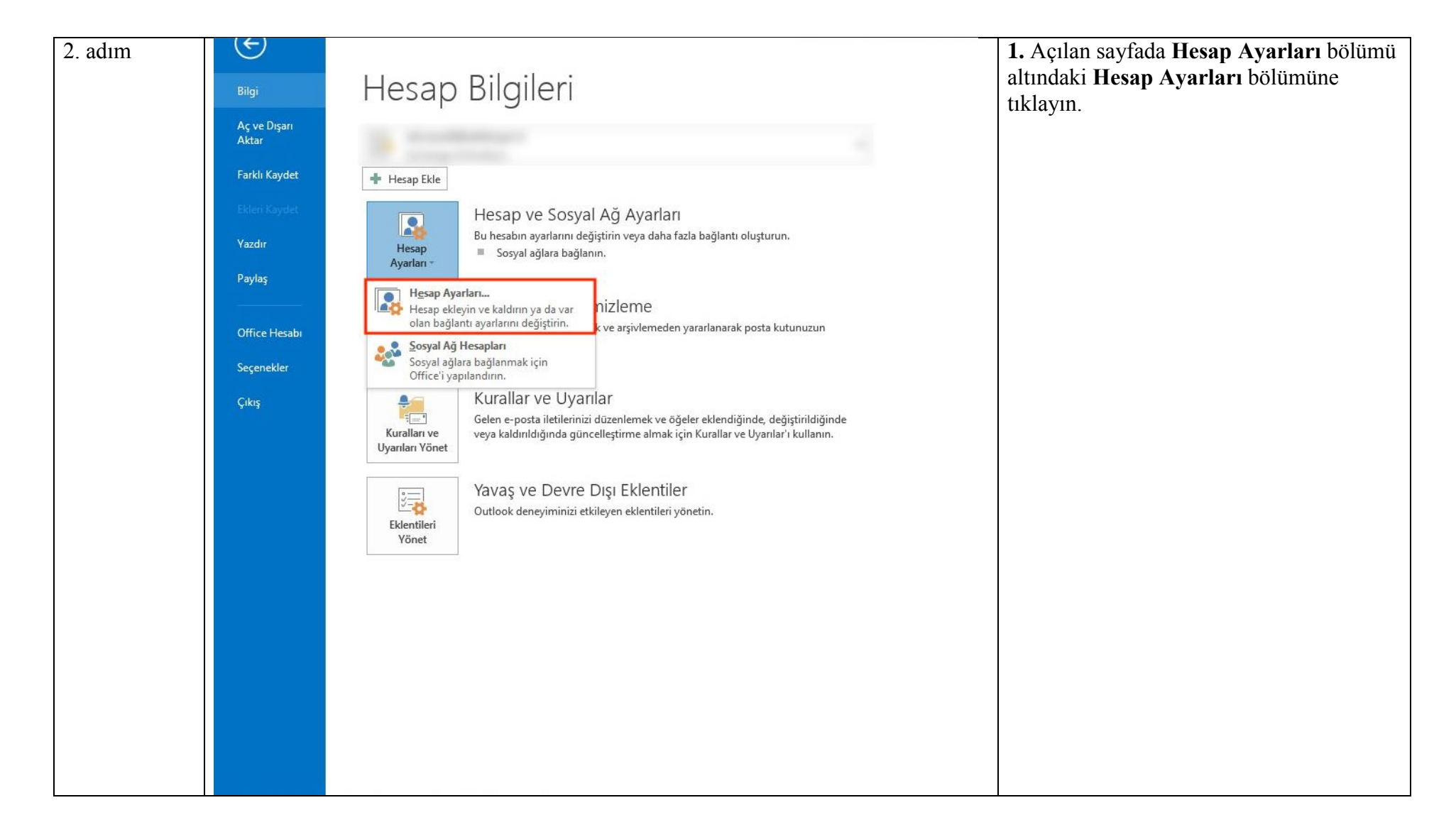

| 3. adım | Hesap Ayarları                                                                                                    | Açılan pencerede Yeni butonuna |
|---------|----------------------------------------------------------------------------------------------------|--------------------------------|
|         | E-posta Hesapları<br>Hesap ekleyebilir ve varolan bir hesabı kaldırabilirsiniz. Hesap seçip ayarlarını değiştirebilirsiniz. | tıklayın.                      |
|         | E-posta Veri Dosyaları RSS Akışları SharePoint Listeleri İnternet Takvimleri Yayımlanmış Takvimler Adres 🖈                  |                                |
|         | Adı Tür                                                                                                    |                                |
|         |                                                                                                    |                                |
|         |                                                                                                    |                                |
|         | Seçilen hesap yeni iletileri aşağıdaki konuma teslim eder:                                                                  |                                |
|         |                                                                                                    |                                |
|         | Kapat                                                                                                    |                                |

| 4. adım | Hesap Ekle  Otomatik Hesap Kurulumu Bir hesabi el ile kurun veya diğer sunucu türlerine bağlanın.             | <ol> <li>Hesap Ekle sayfasında Elle Kurulum<br/>veya ek sunucu türleri seçeneğini seçin.</li> <li>İleri butonuna tıklayın</li> </ol> |
|---------|----------------------------------------------------------------------------------------------------|----------------------------------------------------------------------------------------------------|
|         | C E-posta Hesabı                                                                                              |                                                                                                    |
|         | Adınız:<br>Örnek: Ellen Adams                                                                                 |                                                                                                    |
|         | Örnek: ellen@contoso.com       Parola:       Parolayi Yeniden Yazın;                                          |                                                                                                    |
|         | Internet servis sağlayıcınızın verdiği parolayı yazın.  Ile kurulum veya ek sunucu türleri Geri İleri > İptal |                                                                                                    |

| 5. adım | Hesap Ekle                                                                                                    | 1. POP veya IMAP seçeneğini seçin. |
|---------|----------------------------------------------------------------------------------------------------|------------------------------------|
|         | Hizmet Seç                                                                                                    | <b>2. Ileri</b> butonuna tiklayın. |
|         | <ul> <li>Microsoft Exchange Server veya uyumlu bir hizmet<br/>E-postalara, takvimlere, kişilere, görevlere ve sesli postalara erişmek için bir Exchange hesabına bağlanın</li> <li>Outlook.com veya Exchange ActiveSync uyumlu hizmet<br/>E-posta, takvimler, kişiler ve görevlere erismek için Outlook.com gibi bir hizmete bağlanın</li> <li>POP veya IMAP<br/>POP veya IMAP e-posta hesabına bağlanın</li> <li>Diğer<br/>Aşağıda listelenen sunucu türüne bağlanın</li> <li>Fax Mail Transport<br/>Zimbra Collaboration Server<br/>Zimbra Persona</li> </ul> |                                    |
|         | < Geri Îleri > Îptal                                                                                                    |                                    |

| dım 🚺 | Hesap Ekle                                                                                                    | X                                                                                                    | 1. Adınız: Adınız Soyadınız                                                                                                    |
|-------|----------------------------------------------------------------------------------------------------|----------------------------------------------------------------------------------------------------|----------------------------------------------------------------------------------------------------|
|       | POP ve IMAP Hesap Ayarları<br>Hesabınızın posta sunucusu ayarlarını girin.                                                                                                    | **                                                                                                    | <b>2. E-posta Adresi:</b><br>adi.soyadi@anayasa.gov.tr                                                                                                    |
| -     | Kullanıcı Bilgileri         Adınız:       Adı       1         E-posta Adresi:       adi.soyadi@uyap.gov.tr       2         Sunucu Bilgileri         Hesap Türü:       POP3       3         Gelen posta sunucusu:       pop3.uyap.gov.tr       4         Giden posta sunucusu (SMTP):       smtp.uyap.gov.tr       5         Oturum Açma Bilgileri       1       1                                                                                                    | Hesap Ayarlarını Sına<br>Girişlerin doğru olup olmadığından emin olmak için<br>hesabınızı sınamanızı öneririz.<br>Hesap Ayarlarını Sına<br>I ileri düğmesi tıklatıldığında hesap ayarlarını<br>otomatik olarak sına<br>Yeni iletilerin teslim yeri:<br>I Yarolan Outlook Veri Dosyası<br>Varolan Outlook Veri Dosyası | adi.soyadi@yargitay.gov.tr<br>adi.soyadi@yargitaycb.gov.tr<br>adi.soyadi@hsk.gov.tr<br>adi.soyadi@danistay.gov.tr<br>adi.soyadi@taa.gov.tr<br>adi.soyadi@anayasa.gov.tr<br>adi.soyadi@atk.gov.tr<br>adi.soyadi@uyap.gov.tr<br>adi.soyadi@uyap.gov.tr<br>adi.soyadi@uyasmazlik.gov.tr<br>adi.soyadi@adalet.gov.tr |
|       | Kullanıcı Adı:       adi.soyadi@uyap.gov.tr       6         Parola:       *******       7         Image: Image: Im | Varolan Outlook Veri Dosyası     Gözat                                                                                                    | <ul> <li>3. Hesap Türü: POP3</li> <li>4. Gelen posta sunucusu :<br/>pop3.uyap.gov.tr</li> <li>5. Giden posta sunucusu (SMTP) :</li> </ul>                                                                                                    |
|       |                                                                                                    | <pre>Geri İleri &gt; İptal</pre>                                                                                                    | smtp.uyap.gov.tr<br>6. Kullanıcı adı:<br>adi.soyadi@anayasa.gov.tr<br>adi.soyadi@yargitay.gov.tr                                                                                                    |
|       |                                                                                                    |                                                                                                    | adi.soyadi@yargitaycb.gov.tr<br>adi.soyadi@hsk.gov.tr<br>adi.soyadi@danistay.gov.tr                                                                                                    |
|       |                                                                                                    |                                                                                                    | adi.soyadi@taa.gov.tr<br>adi.soyadi@anayasa.gov.tr<br>adi.soyadi@atk.gov.tr                                                                                                    |
|       |                                                                                                    |                                                                                                    | adi.soyadi@uyap.gov.tr<br>adi.soyadi@uyusmazlik.gov.tr<br>adi.soyadi@adalet.gov.tr                                                                                                    |
|       |                                                                                                    |                                                                                                    | 7. Parola: E-Posta Parolanız<br>8. Diğer Ayarlar butonuna tıklayın.                                                                                                    |

| 7. adım | sab Avariari                                           | <b>1. Giden Sunucusu</b> sekmesine tıklayın. |
|---------|--------------------------------------------------------|----------------------------------------------|
|         | Internet E-posta Ayarlari                              | 2. Giden sunucum (SMTP) icin kimlik          |
|         | Genel Giden Sunucusu Gelismis                          | doğrulaması gerekiyor sekmesini              |
|         | 🖾 Giden eungem (CMTR) jein kimlik de ändemen naarkiver | işaretleyin.                                 |
|         | Giden sunucum (SMTP) için kimik doğrulaması gerekiyor  | 3.Gelişmiş sekmesine tıklayın.               |
|         | Oturum acarken kullanilacak                            |                                              |
|         | Kullanici Adı                                          |                                              |
|         | Davalar                                                |                                              |
|         | Parola:                                                |                                              |
|         | 1 Parolayi animsa                                      |                                              |
|         |                                                        |                                              |
|         | Posta göndermeden önce gelen posta sunucusunda oturur  |                                              |
|         |                                                        |                                              |
|         |                                                        |                                              |
|         |                                                        |                                              |
|         |                                                        |                                              |
|         |                                                        |                                              |
|         | Tamam İptal                                            |                                              |
|         |                                                        |                                              |

| 8.adım | Internet E-posta Ayarları                                                                                                    | 1. Gelen sunucusu (POP3): 995                                                       |
|--------|----------------------------------------------------------------------------------------------------|-------------------------------------------------------------------------------------|
|        | Genel Giden Sunucusu Gelişmiş                                                                                                | <b>2. Bu sunucu şifreli bir bağlantı (SSL)</b><br>gerektirir sekmesini işaretleyin. |
|        | Sunucu Bağlantı Noktası Numaraları                                                                                           | 3. Giden sunucusu (SMTP): 465                                                       |
|        | 2 Gelen sunucusu (POP3): 995 Varsayılanları Kullan                                                                           | 4. Aşağıdaki şifreli bağlantı türünü<br>kullan: SSL                                 |
|        | Giden sunucusu (SMTP): 465 3<br>Aşağıdaki şifreli bağlantı türünü kullan: SSL<br>Sunucu Zaman Aşımı Sayısı<br>Kısa<br>Teslim | <b>5. Tamam</b> butonuna tıklayın.                                                  |
|        | İletinin bir kopyasını sunucuda bırak   Sunucudan 14   Silinmiş Öğeler'den silindiğinde sunucudan kaldır     Tamam     İptal |                                                                                     |

| Hesap Ekle                                                                                                    |                                                                                                    | <u> </u>                                                                                                    | <b>1. Îleri</b> butonuna tıklayın.                                                                                                    |
|----------------------------------------------------------------------------------------------------|----------------------------------------------------------------------------------------------------|----------------------------------------------------------------------------------------------------|----------------------------------------------------------------------------------------------------|
| POP ve IMAP Hesap Ayarlar<br>Hesabinizin posta sunucusu                                                                                                    | ı<br>ay <mark>arl</mark> arını girin.                                                                                                    | ×                                                                                                    |                                                                                                    |
| Kullanıcı Bilgileri         Adınız:         E-posta Adresi:         Sunucu Bilgileri         Hesap Türü:         Gelen posta sunucusu:         Giden posta sunucusu (SMTP):         Oturum Açma Bilgileri         Kullanıcı Adı:         Parola:         I Güvenli Parola Kimlik Doğru oturum açılsın | Adı Soyadı<br>adi.soyadi@uyap.gov.tr<br>POP3<br>pop3.uyap.gov.tr<br>smtp.uyap.gov.tr<br>adi.soyadi@uyap.gov.tr<br>************************************                                                                                                    | Hesap Ayarlarını Sına<br>Girişlerin doğru olup olmadığından emin olmak için<br>hesabınızı sınamanızı öneririz.<br>Hesap Ayarlarını Sına<br>İleri düğmesi tıklatıldığında hesap ayarlarını<br>otomatik olarak sına<br>Yeni iletilerin teslim yeri:<br>Yeni Outlook Veri Dosyası<br>Varolan Outlook Veri Dosyası<br>Gözat<br>Diğer Ayarlar |                                                                                                    |
|                                                                                                    | Hesap Ekle  POP ve IMAP Hesap Ayarlar Hesabinizin posta sunucusu  Kullanıcı Bilgileri Adınız: E-posta Adresi: Sunucu Bilgileri Hesap Türü: Gelen posta sunucusu: Giden posta sunucusu (SMTP): Oturum Açma Bilgileri Kullanıcı Adı: Parola:  Parola:  Parola:  Parola Kimlik Doğru oturum açılsın | Hesap Ekle         POP ve IMAP Hesap Ayarları         Hesabinizin posta sunucusu ayarlarını girin.         Kullanıcı Bilgileri         Adınız:       Adı Soyadı         E-posta Adresi:       adi.soyadi@uyap.gov.tr         Sunucu Bilgileri         Hesap Türü:       POP3<                                                            | Hesap Ekle       ∑3         POP ve IMAP Hesap Ayarları<br>Hesabınızın posta sunucusu ayarlarını girin.          Kullanıcı Bilgileri          Adınız:       Adı Soyadi         E-posta Adresi:       adi.soyadi@uyap.gov.tr         Sunucu Bilgileri          Hesap Türü:       POP3< |

| 10.adım | Hesap Ayarlarını Sına                                                                          |        | Kurulumunuz başarı ile tamamlandı. |
|---------|------------------------------------------------------------------------------------------------|--------|------------------------------------|
|         | Tebrikler! Tüm sınamalar başarıyla tamamlandı. Devam etmek için Kapat'ı tıklatın.              | Durdur |                                    |
|         |                                                                                                | Kapat  |                                    |
|         | Görevler Hatalar                                                                               |        |                                    |
|         | Görevler Durum                                                                                 |        |                                    |
|         | Gelen posta sunucusunda (POP3) oturum Tamamlandı<br>Sınama e-posta iletisi gönderin Tamamlandı |        |                                    |
|         |                                                                                                |        |                                    |

| 11 adım   | DOSYA GIRIŞ GÖNDER/AL KLASÖR GÖRÜNÜM                                | 1. Outlook uvgulamanizin <b>Dosva</b> |
|-----------|---------------------------------------------------------------------|---------------------------------------|
| 11.441111 | 💶 🔛 🖄 Temizle - 🗙 🎧 🎧 🖓 😨 Toplantı                                  | hytomung tilloven                     |
|           | Veni Veni Veni Vi Sil Vandta Tomūnū liet pierara                    | butonuna tiklayin.                    |
|           | E-posta Õğelo Yanıtla Ve Sil Y Yeni Oluğur Y Okundu Ayır - VE-      |                                       |
|           | Yeni Sil Yantla Hizli Adimlar ra Taşı Etiketler                     |                                       |
|           | Sik Kullanian Küstyterinizi Buraya Sürükleyin U3 Agustos 2018 Pazar |                                       |
|           | Duitlook Veri Dosvim Görevler                                       |                                       |
|           |                                                                     |                                       |
|           |                                                                     |                                       |
|           |                                                                     |                                       |
|           |                                                                     |                                       |
|           |                                                                     |                                       |
|           |                                                                     |                                       |
|           |                                                                     |                                       |
|           |                                                                     |                                       |
|           |                                                                     |                                       |
|           |                                                                     |                                       |
|           |                                                                     |                                       |
|           |                                                                     |                                       |
|           |                                                                     |                                       |
|           |                                                                     |                                       |
|           |                                                                     |                                       |
|           |                                                                     |                                       |
|           |                                                                     |                                       |
|           |                                                                     |                                       |
|           |                                                                     |                                       |
|           |                                                                     |                                       |
|           |                                                                     |                                       |
|           |                                                                     |                                       |
|           |                                                                     |                                       |

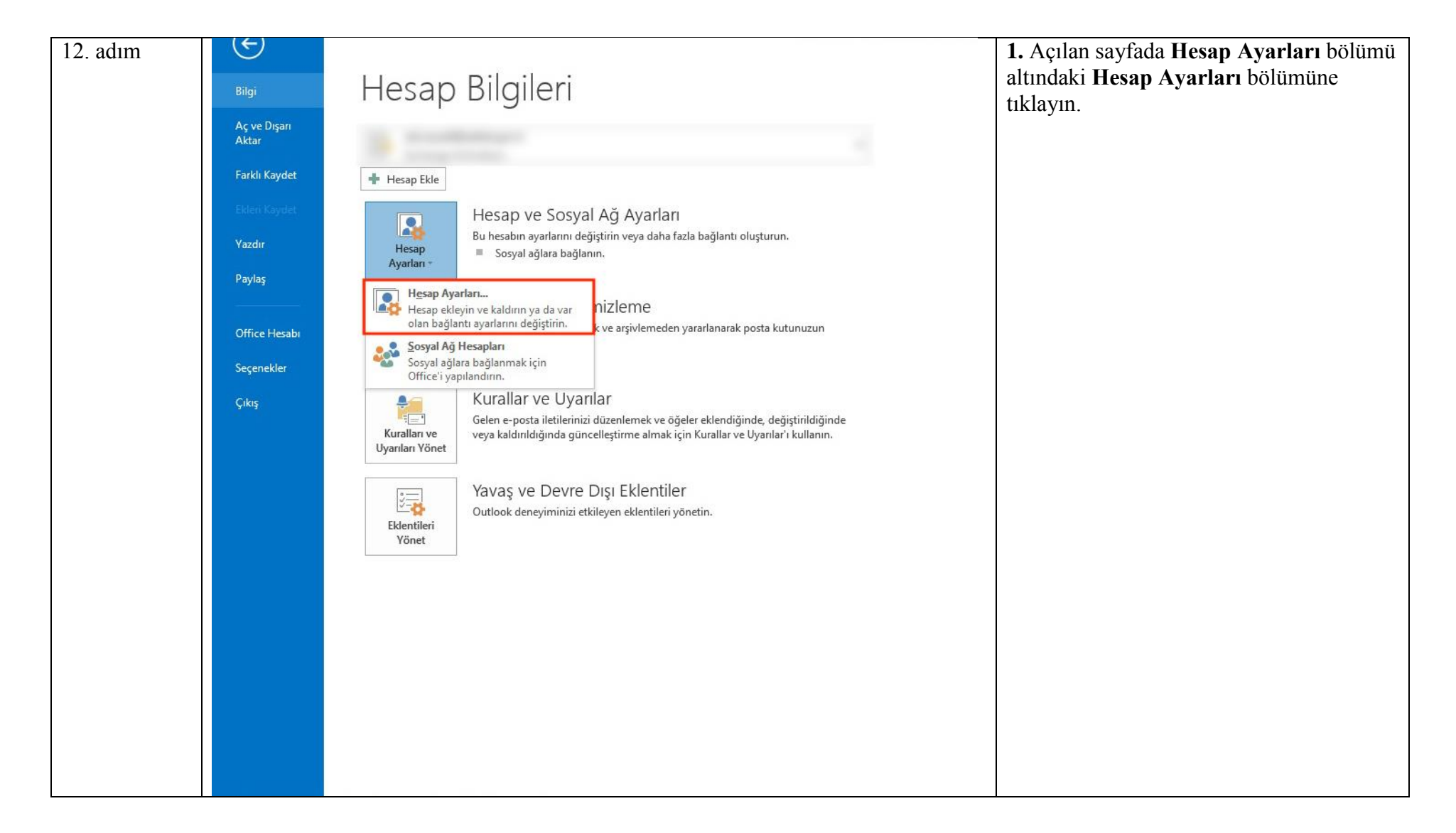

| 13. adım | Hesap Ayarlan                                                                                                    | Açılan pencerede <b>Yeni</b> butonuna |
|----------|----------------------------------------------------------------------------------------------------|---------------------------------------|
|          | E-posta Hesapları<br>Hesap ekleyebilir ve varolan bir hesabı kaldırabilirsiniz. Hesap seçip ayarlarını değiştirebilirsiniz. | tıklayın.                             |
|          | E-posta Veri Dosyaları RSS Akışları SharePoint Listeleri İnternet Takvimleri Yayımlanmış Takvimler Adre                     |                                       |
|          | Adı Tür                                                                                                    |                                       |
|          |                                                                                                    |                                       |
|          |                                                                                                    |                                       |
|          | Seçilen hesap yeni iletileri aşağıdaki konuma teslim eder:                                                                  |                                       |
|          |                                                                                                    |                                       |
|          | Kapat                                                                                                    |                                       |

| 14. adım | Hesap Ekle                                           |                                                                        | 1. Adınız: Adınız Soyadınız                |
|----------|------------------------------------------------------|------------------------------------------------------------------------|--------------------------------------------|
|          | POP ve TMAP Hesan Avarlar                            |                                                                        | 2. E-posta Adresi:                         |
|          | Hesabinizin posta sunucusu ayarlarını girin.         |                                                                        | adi.soyadi@anayasa.gov.tr                  |
|          |                                                      |                                                                        | adi.soyadi@yargitay.gov.tr                 |
|          | Kullanıcı Bilgileri                                  | Hesap Ayarlarını Sına                                                  | adi.soyadi@yargitaycb.gov.tr               |
|          | Adınız: Adı 1                                        | Girişlerin doğru olup olmadığından emin olmak için                     | adi.soyadi@hsk.gov.tr                      |
|          | E-posta Adresi: adi.soyadi@uyap.gov.tr 2             | hesabınızı sınamanızı öneririz.                                        | adi.soyadi@danistay.gov.tr                 |
|          | Sunucu Bilgileri                                     |                                                                        | adi.soyadi@taa.gov.tr                      |
|          | Hesap Türü: POP3 V 3                                 | Hesap Ayarlarını Sına                                                  | adi.soyadi@anayasa.gov.tr                  |
|          | Gelen posta sunucusu: pop3.uyap.gov.tr 4             | İleri düğmesi tıklatıldığında hesap ayarlarını<br>otomatik olarak sına | adi.soyadi@atk.gov.tr                      |
|          | Giden posta sunucusu (SMTP): smtp.uyap.gov.tr 5      | Yeni iletilerin teslim yeri:                                           | adi.soyadi@uyap.gov.tr                     |
|          | Oturum Açma Bilgileri                                | Yeni Outlook Veri Dosyası                                              | adi.soyadi@uyusmazlik.gov.tr               |
|          | Kullanıcı Adı: adi.soyadi@uyap.gov.tr 6              | 🔿 Varolan Outlook Veri Dosyası                                         | adi.soyadi@adalet.gov.tr                   |
|          | Parola: 7                                            | Gözat                                                                  | <b>3. Hesap Türü:</b> POP3                 |
|          | Parolayi animsa                                      |                                                                        | 4. Gelen posta sunucusu :                  |
|          | 🗍 Güvenli Parola Kimlik Doğrulaması (SPA) kullanarak |                                                                        | pop3.uyap.gov.tr                           |
|          | oturum açılsın                                       | 8 Diğer Ayarlar                                                        | 5. Giden posta sunucusu (SMTP) :           |
|          |                                                      |                                                                        | smtp.uyap.gov.tr                           |
|          |                                                      | Geri İleri Salatı                                                      | 6. Kullanıcı adı:                          |
|          |                                                      |                                                                        | adi.soyadi@anayasa.gov.tr                  |
|          |                                                      |                                                                        | adi.soyadi@yargitay.gov.tr                 |
|          |                                                      |                                                                        | adi.soyadi@yargitaycb.gov.tr               |
|          |                                                      |                                                                        | adi.soyadi@hsk.gov.tr                      |
|          |                                                      |                                                                        | adi.soyadi@danistay.gov.tr                 |
|          |                                                      |                                                                        | adi.soyadi@taa.gov.tr                      |
|          |                                                      |                                                                        | adi.soyadi@anayasa.gov.tr                  |
|          |                                                      |                                                                        | adi.soyadi@atk.gov.tr                      |
|          |                                                      |                                                                        | adi.soyadi@uyap.gov.tr                     |
|          |                                                      |                                                                        | adi.soyadi@uyusmazlik.gov.tr               |
|          |                                                      |                                                                        | adi.soyadi@adalet.gov.tr                   |
|          |                                                      |                                                                        | 7. Parola: E-Posta Parolanız               |
|          |                                                      |                                                                        | <b>8. Diğer Ayarlar</b> butonuna tıklayın. |

| 15. adım | sab Avariari                                           | 1. Giden Sunucusu sekmesine tıklayın. |
|----------|--------------------------------------------------------|---------------------------------------|
|          | Internet E-posta Ayarlari                              | 2 Giden sunucum (SMTP) icin kimlik    |
|          | Ganal Giden Sunucusu Galismis                          | doğrulaması gerekiyor sekmesini       |
|          | Gener order sandeasa Gengning                          | işaretleyin.                          |
|          | Giden sunucum (SMTP) için kimlik doğrulaması gerekiyor | 3.Gelişmiş sekmesine tıklayın.        |
|          | Gelen posta sunucum ile aynı ad ayarlarını kullan      |                                       |
|          | Oturum açarken kullanılacak                            |                                       |
|          | Kullanici Adi:                                         |                                       |
|          | Parola:                                                |                                       |
|          | Parolavi animsa                                        |                                       |
|          | Güvenli Parola Kimlik Doğrulaması (SPA) iste           |                                       |
|          | 1                                                      |                                       |
|          | Posta göndermeden önce gelen posta sunucusunda oturur  |                                       |
|          |                                                        |                                       |
|          |                                                        |                                       |
|          |                                                        |                                       |
|          |                                                        |                                       |
|          |                                                        |                                       |
|          | Tamam Intal                                            |                                       |
|          | Tamam Iptai                                            |                                       |
|          |                                                        |                                       |

| 16.adim | Internet E-posta Ayarları                                                                                                    | 1. Gelen sunucusu (POP3): 995                                                       |
|---------|----------------------------------------------------------------------------------------------------|-------------------------------------------------------------------------------------|
|         | Genel Giden Sunucusu Gelişmiş                                                                                                    | <b>2. Bu sunucu şifreli bir bağlantı (SSL)</b><br>gerektirir sekmesini işaretleyin. |
|         | Sunucu Bağlantı Noktası Numaraları                                                                                                    | 3. Giden sunucusu (SMTP): 465                                                       |
|         | 2 Gelen sunucusu (POP3): 995 Varsayılanları Kullan                                                                                                    | 4. Aşağıdaki şifreli bağlantı türünü<br>kullan: SSL                                 |
|         | Giden sunucu şifreli bir bağlantı (SSL) gerektirir<br>Giden sunucusu (SMTP): 465 3<br>Aşağıdaki şifreli bağlantı türünü kullan: SSL<br>Sunucu Zaman Aşımı Sayısı<br>Kısa<br>Uzun 1 dakika<br>Teslim<br>Iletinin bir kopyasını sunucuda bırak<br>Sunucudan 14<br>Sunucudan 14<br>Silinmiş Öğeler'den silindiğinde sunucudan kaldır<br>5 | 5. Tamam butonuna tıklayın.                                                         |
|         |                                                                                                    |                                                                                     |

| Hesap Ekle                                                                                                    |                                                                                                    | X                                                                                                    | <b>1. İleri</b> butonuna tıklayın.                                                                                                    |
|----------------------------------------------------------------------------------------------------|----------------------------------------------------------------------------------------------------|----------------------------------------------------------------------------------------------------|----------------------------------------------------------------------------------------------------|
| POP ve IMAP Hesap Ayarlar<br>Hesabinizin posta sunucusu                                                                                                    | ı<br>ay <mark>arl</mark> arını girin.                                                                                                    | ×                                                                                                    |                                                                                                    |
| Kullanıcı Bilgileri         Adınız:         E-posta Adresi:         Sunucu Bilgileri         Hesap Türü:         Gelen posta sunucusu:         Giden posta sunucusu (SMTP):         Oturum Açma Bilgileri         Kullanıcı Adı:         Parola:         Image: Image: I | Adı Soyadı<br>adi.soyadi@uyap.gov.tr<br>POP3 •<br>pop3.uyap.gov.tr<br>smtp.uyap.gov.tr<br>adi.soyadi@uyap.gov.tr<br>*********                                                                                                    | Hesap Ayarlarını Sına<br>Girişlerin doğru olup olmadığından emin olmak için<br>hesabınızı sınamanızı öneririz.<br>Hesap Ayarlarını Sına<br>I leri düğmesi tıklatıldığında hesap ayarlarını<br>otomatik olarak sına<br>Yeni iletilerin teslim yeri:<br>Yeni Outlook Veri Dosyası<br>Varolan Outlook Veri Dosyası<br>Gözat<br>Diğer Ayarlar |                                                                                                    |
|                                                                                                    | Hesap Ekle  POP ve IMAP Hesap Ayarlar Hesabinizin posta sunucusu  Kullanıcı Bilgileri Adınız: E-posta Adresi: Sunucu Bilgileri Hesap Türü: Gelen posta sunucusu: Giden posta sunucusu (SMTP): Oturum Açma Bilgileri Kullanıcı Adı: Parola:  Parola:  Parola:  Parola | Hesap Ekle         POP ve IMAP Hesap Ayarları         Hesabinizin posta sunucusu ayarlarını girin.         Kullanıcı Bilgileri         Adınız:       Adı Soyadı         E-posta Adresi:       adi.soyadi@uyap.gov.tr         Sunucu Bilgileri         Hesap Türü:       POP3<<▼                                                           | Hesap Ekle       23         POP ve IHAP Hesap Ayarlari<br>Hesabinizin posta sunucusu ayarlarini girin.       ************************************ |

| 18.adım | Hesap Ayarlarını Sına                                                                          | Kurulumunuz başarı ile tamamlandı. |  |
|---------|------------------------------------------------------------------------------------------------|------------------------------------|--|
|         | Tebrikler! Tüm sınamalar başarıyla tamamlandı. Devam etmek için Kapat'ı tıklatın.              | Durdur                             |  |
|         |                                                                                                | Kapat                              |  |
|         | Görevler Hatalar                                                                               |                                    |  |
|         | Görevler Durum                                                                                 |                                    |  |
|         | Gelen posta sunucusunda (POP3) oturum Tamamlandı<br>Sınama e-posta iletisi gönderin Tamamlandı |                                    |  |
|         |                                                                                                |                                    |  |